# VLAN

| 概要・基本設定....................................     | . 2  |
|-------------------------------------------------|------|
| スイッチポートと VLAN                                   | . 2  |
| デフォルト VLAN                                      | . 2  |
| ポート VLAN                                        | . 3  |
| タグ VLAN                                         | . 5  |
| 上位層とのインターフェース                                   | . 7  |
| コマンドリファレンス編.................................... | . 9  |
| 機能別コマンド索引                                       | . 9  |
| ADD VLAN BRIDGE                                 | . 10 |
| ADD VLAN PORT                                   | . 11 |
| CREATE VLAN                                     | . 13 |
| DELETE VLAN BRIDGE                              | . 14 |
| DELETE VLAN PORT                                | . 15 |
| DESTROY VLAN                                    | . 16 |
| SET VLAN BRIDGE                                 | . 17 |
| SET VLAN PORT                                   | . 18 |
| SHOW VLAN                                       | . 19 |
| SHOW VLAN BRIDGE                                | . 21 |

# 概要・基本設定

VLAN (バーチャル LAN)とは、管理者の設定によって論理的にプロードキャストドメインを分割する機能です。本製品の LAN 側スイッチは、ポート VLAN とタグ VLAN (802.1Q)に対応しており、任意のグループ分けが可能です。

▶ VLAN 機能は、LAN 側スイッチポートでのみ使用できます。WAN 側 Ethernet インターフェースを VLAN に 参加させることはできません。

### スイッチポートと VLAN

スイッチポートの VLAN 設定には、次のルールが適用されます。

- ポートは、0~1つの VLAN にタグなしポート (Untagged Port)として所属できる
- ポートは、0~複数の VLAN にタグ付きポート (Tagged Port) として所属できる
- ポートは、必ず1つ以上の VLAN に所属していなくてはならない
- ポートは、同じ VLAN にタグなし兼タグ付きポートとして所属することはできない

ポートが複数の VLAN に所属している場合、受信フレームの所属先は次の基準にしたがって決定されます。 各 VLAN の所属ポートは SHOW VLAN コマンドで確認できます。

- 受信フレームがタグ付きで VID=X が指定されている場合、受信ポートが VLAN (VID=X)のタグ 付きポートなら、VLAN (VID=X)の所属であると判断します。受信ポートが VLAN (VID=X)の タグ付きポートでない場合は、無効なフレームとして破棄します。
- 受信フレームがタグなしの場合、受信ポートが VLAN (VID=Y)のタグなしポートなら、VLAN (VID=Y)の所属であると判断します。受信ポートが、タグなしポートとしてはどの VLAN にも所 属していない場合(タグあり設定だけの場合) 無効なフレームとして破棄します。

### デフォルト VLAN

ご購入時の状態では、すべての LAN 側スイッチポートが VLAN default (VID=1) にタグなしポート (Untagged Port)として所属しており、スイッチポート間の通信(スイッチング)が可能になっています。

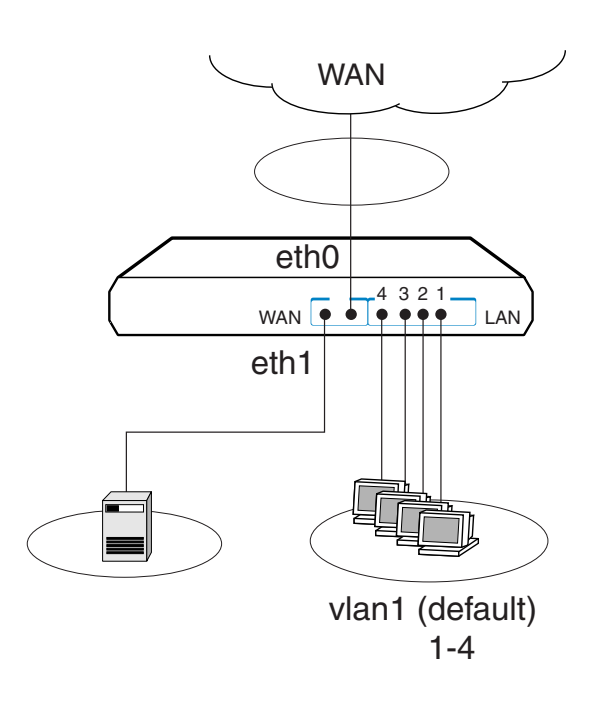

この状態では、本製品は eth0、eth1、vlan1 という3 つの Ethernet インターフェースを持つルーター(vlan1 は4 ポートスイッチ付き)として機能します。

複数の VLAN を必要としない場合は、ご購入時の状態のまま、VLAN の設定を意識することなく本製品を 使用できます。この場合は、LAN 側スイッチ全体を、「vlan1」という名前のデータリンク層インターフェー スとして使用します。vlan1 インターフェースは、Ethernet インターフェース(eth0、eth1)とほぼ同じよ うに扱えます。

複数の VLAN を使用したいときや VLAN タグを使用したいときは、明示的に VLAN の設定をする必要が あります。以下、VLAN の設定方法について説明します。

### ポート VLAN

ポート VLAN は、ポート単位で VLAN の範囲を設定するもっとも基本的な VLAN です。ポート 1~2 は VLAN A、ポート 3~4 は VLAN B、といったように設定します。 純粋なポート VLAN (タグなしポートだけで構成された VLAN)の場合、1 つのポートは1 つの VLAN に

しか所属できません。特定のポートを複数のVLANに所属させたい場合は、次節で説明するタグVLANを 利用してください。

 新規に VLAN を作成するには CREATE VLAN コマンド(13ページ)を使います。VLAN 作成時に は、VLAN 名と VLAN ID (VID)を割り当てる必要があります。VLAN 名は任意の文字列(ただ し、数字だけの文字列と「default」、「ALL」は使用できません)、VID は 2~4085の範囲の任意の数 値です(1 は VLAN default のために予約済みです)。2つの VLAN、A(VID=10)、B(VID=20) を作成するには次のようにします。 CREATE VLAN=A VID=10 → CREATE VLAN=B VID=20 →

N VLAN 名は大文字小文字を区別しません。

これ以降、VLAN 名を指定するときは VLAN 名、VID のどちらを使ってもかまいません。ここでは おもに VLAN 名を使います。

VLAN を作成したら、ADD VLAN PORT コマンド(11ページ)で VLAN にポートを割り当てます。ここでは、VLAN A にポート1~2を、VLAN B にポート3~4を割り当てます。

ADD VLAN=A PORT=1-2 ↓ ADD VLAN=B PORT=3-4 ↓

このようにしてポートを VLAN default 以外の VLAN に割り当てると、そのポートは自動的に VLAN default から削除されます。すなわち、上記の設定を終えると VLAN default には所属ポートが1つもない状態になります。

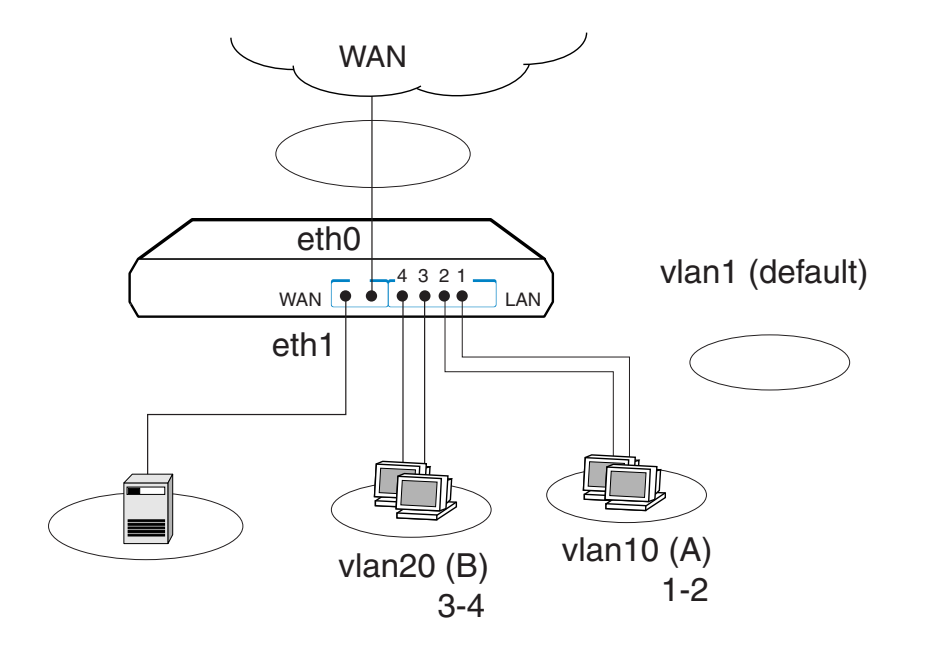

これにより LAN 側スイッチポートは、VLAN A (vlan10)、VLAN B (vlan20)という2つのグループに分割されます。この状態では、本製品は eth0、eth1、vlan10、vlan20という4つの Ethernet インターフェースを持つルーター (vlan10、vlan20 はどちらも2ポートのスイッチ付き)として機能します。 VLAN A と VLAN B は、eth0 と eth1 がそうであるのと同じように完全に独立しており、このままでは互いに通信することができません。ルーティングの設定することで、初めて通信できるようになります。

VLAN の情報を確認するには、SHOW VLAN コマンド(19ページ)を使います。

SHOW VLAN ,

VLAN からポートを削除するには、DELETE VLAN PORT コマンド ( $15 \,$ ページ)を使います。たとえば、ポート 2 を VLAN A から削除するには、次のようにします。VLAN default 以外の VLAN から削除 されたポートは、自動的に VLAN default の所属に戻ります。

DELETE VLAN=A PORT=2

VLAN default 以外の VLAN に所属しているポートを、別の VLAN default 以外の VLAN に移動す るには、いったん DELETE VLAN PORT コマンド(15ページ)で VLAN default の所属に戻してから、 ADD VLAN PORT コマンド(11ページ)で希望する VLAN に追加します。たとえば、ポート3を VLAN A から VLAN B に移動するには、次のようにします。

DELETE VLAN=A PORT=2  $\downarrow$  ADD VLAN=B PORT=2  $\downarrow$ 

VLAN を削除するには、DESTROY VLAN コマンド(16ページ)を使います。VLAN の削除は、所属 ポートをすべて削除してからでないと行えません。VLAN B を削除するには、次のようにします。

DELETE VLAN=B PORT=ALL , DESTROY VLAN=B ,

N VLAN default は削除できません。

# タグ VLAN

純粋なポート VLAN では、各ポートを1つの VLAN にしか所属されられませんが、タグ VLAN(802.1Q) を使用すると、1つのポートを複数の VLAN に所属させることができます。タグ VLAN は、複数の VLAN を複数の機器にまたがって作成したい場合や、QoS(802.1p)を利用したい場合に利用します。

- ▶ タグ VLAN を使用する場合、接続先機器もタグ VLAN (802.1Q)に対応している必要があります。
- № 802.1X 認証の Authenticator ポートと MAC ベース認証ポートをタグ付きに設定することはできません。
- ◎ QoS(802.1p)については、「インターフェース」の章の「概要」 「物理インターフェース」 「スイッチポート」 「QoS(802.1p)」をご覧ください。

スイッチポートの VLAN 設定ルールを再掲します。

- ポートは、0~1つの VLAN にタグなしポート(Untagged Port)として所属できる
- ポートは、0~複数の VLAN にタグ付きポート (Tagged Port) として所属できる
- ポートは、必ず1つ以上のVLANに所属していなくてはならない

• ポートは、同じ VLAN にタグなし兼タグ付きポートとして所属することはできない

次に例を示します。ここでは、VLAN タグを利用して、本製品とタグ VLAN 対応 L2 スイッチ(以下、L2 スイッチ)の2台にまたがる VLAN を作成します。

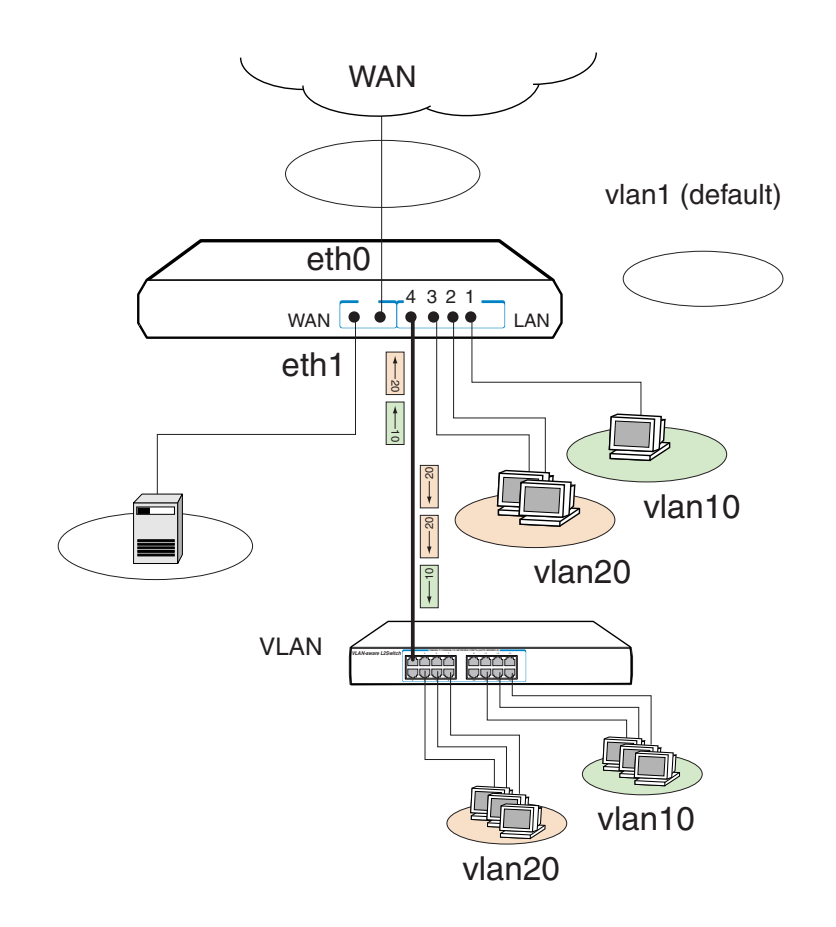

この構成では、ポート4をVLANA(VID=10)とVLANB(VID=20)にタグ付きポートとして所属させ、 本製品とL2スイッチの間を、両VLANのトラフィックがタグ付きで流れるようにします。 以下、本製品の設定を示します。L2スイッチの設定については、製品付属のマニュアルをご参照ください。

 VLAN A、Bを作成します。タグ VLAN では、VLAN タグに VLAN ID の値を格納するため、VLAN ID は必ずすべての機器で同じ設定にしてください。なお、VLAN 名は機器ごとに異なっていてもか まいませんが、混乱を避けるため通常は同じにします。

CREATE VLAN=A VID=10 ↓ CREATE VLAN=B VID=20 ↓

 VLAN A にポートを追加します。ポート1はタグを使わない通常のポートに設定し、ポート4はタ グを使用するポートとして設定します。VLAN にタグ付きポートを追加するときは、ADD VLAN PORT コマンド(11ページ)のFRAME パラメーターに TAGGED を指定します。FRAME パラメー ターを付けなかったときはタグなし(UNTAGGED)となります。 ADD VLAN=A PORT=1 ↓ ADD VLAN=A PORT=4 FRAME=TAGGED ↓

3. VLAN B にポートを追加します。ポート 2~3 はタグを使わない通常のポートに設定し、ポート 4 は タグを使用するポートとして設定します。

ADD VLAN=B PORT=2-3 , ADD VLAN=B PORT=4 FRAME=TAGGED ,

以上で設定は完了です。 これにより、ポート1~4から送受信されるフレームは次のようになります。

| ポート1   | 送信 | ポート1から送信するフレームは VLAN A 宛てのタグなしフレーム。                |
|--------|----|----------------------------------------------------|
|        | 受信 | ポート1で受信したタグなしフレームは VLAN A(VID=10)所属とみなされる。         |
| ポート2~3 | 送信 | ポート 2~3 から送信するフレームは VLAN B 宛てのタグなしフレーム。            |
|        | 受信 | ポート 2 ~ 3 で受信したタグなしフレームは VLAN B (VID=20)所属とみなされ    |
|        |    | ని.                                                |
| ポート4   | 送信 | ポート 4 から送信するフレームは、VLAN A 宛てなら VID=10 のタグ付きで、       |
|        |    | VLAN B 宛てなら VID=20 のタグ付きで送信される。                    |
|        | 受信 | ポート 4 では VLAN A、B 両方のトラフィック(タグ付き)を受信する。受信フ         |
|        |    | レームのタグに格納されている VID が 10 なら VLAN A、VID が 20 なら VLAN |
|        |    | Bのトラフィックであると判断する。                                  |

表 1:

複数のスイッチにまたがる VLAN を作成する場合は、各機器で同じ VLAN ID を設定するようにしてく ださい。一方、VLAN 名は個々の機器でしか意味を持たないので、異なっていてもかまいません(ただし、 混乱を防ぐ意味では同じ名前を付けた方がよいでしょう)。

上記の設定では、ポート4はVLAN defaultにも(タグなしポートとして)所属したままになっていま す。他にもVLAN default所属のポートがあってトラフィックが流れている場合、ポート4にもVLAN defaultのブロードキャストパケットが送出されます。これが望ましくない場合は、DELETE VLAN PORT コマンド(15ページ)を使って、ポート4をVLAN default から削除します。

DELETE VLAN=default PORT=4 ,

### 上位層とのインターフェース

VLAN インターフェースは、Ethernet や PPP と並ぶ第2層(データリンク層)インターフェースとして扱われ、上位に IP や IPv6 等の第3層(ネットワーク層)インターフェースを作成できます。 上位層の設定で VLAN インターフェースを指定するときは、2とおりの方法があります。IP や IPv6 のコマンドで VLAN インターフェースを指定するときは、どちらの方法を使ってもかまいません。

- VLAN 名による指定 「vlan-」+VLAN 名で指定します。VLAN 名が「white」なら、「vlan-white」となります。
- VLAN ID (VID) による指定
  「vlan」+VID で指定します。VID が 10 ならば、「vlan10」となります。VLAN 名のときとは異な
  り、ハイフンが入らないことに注意してください。

VLAN インターフェース上に IP インターフェースを作成するには、ADD IP INTERFACE コマンド (「IP」の185ページ)を使います。

ADD IP INT=vlan1 IP=192.168.100.1 MASK=255.255.255.0 ,

VLAN インターフェース上に IPv6 インターフェースを作成するには、ADD IPV6 INTERFACE コマンド (「IPv6」の 45 ページ)でアドレスを明示的に割り当てるか、CREATE IPV6 INTERFACE コマンド (「IPv6」の 54 ページ)でリンクローカルアドレスを自動設定します。

グローバルアドレスやサイトローカルアドレスを明示的に割り当てるときは、ADD IPV6 INTERFACE コ マンド (「IPv6」の 45 ページ)を使います。リンクローカルアドレスがまだ割り当てられていない場合は、 同時に自動設定されます。

ADD IPV6 INT=vlan1 IP=3ffe:10:10:10::1/128 ,

リンクローカルアドレスだけで運用する場合は、CREATE IPV6 INTERFACE コマンド(「IPv6」の54ページ)を使います。この場合、アドレス自動設定の手順にしたがいリンクローカルアドレスが設定されます。

CREATE IPV6 INT=vlan1 ↓

# コマンドリファレンス編

# 機能別コマンド索引

### 一般コマンド

| ADD VLAN BRIDGE    | 10 |
|--------------------|----|
| ADD VLAN PORT      | 11 |
| CREATE VLAN        | 13 |
| DELETE VLAN BRIDGE | 14 |
| DELETE VLAN PORT   | 15 |
| DESTROY VLAN       | 16 |
| SET VLAN BRIDGE 1  | 17 |
| SET VLAN PORT      | 18 |
| SHOW VLAN          | 19 |
| SHOW VLAN BRIDGE   | 21 |

# ADD VLAN BRIDGE

カテゴリー: VLAN / 一般コマンド

ADD VLAN={vlan-name|1..4085} BRIDGE [DEVICELIMIT={NONE|1..250}] [AGEINGTIMER={NONE|0..1000000}]

vlan-name: VLAN 名 (1~15 文字。英数字とアンダースコア、ハイフンを使用可能。大文字小文字を区別しない)

### 解説

ブリッジ対象になる VLAN を指定する。ここで指定する VLAN はあらかじめ CREATE VLAN コマンド で作成されている必要がある。ブリッジ対象の VLAN として指定できる VLAN 数は最大 16 個まで。

### パラメーター

VLAN VLAN 名または VLAN ID

- **DEVICELIMIT** VLAN パラメーターで指定した VLAN から WAN へ、ブリッジフレームを送出可能な 最大端末数を制限する。NONE を設定した場合は制限なし。デフォルトは NONE(制限なし)。
- AGEINGTIMER 使用されていない MAC アドレスエントリーが削除されるまでの時間を指定。NONE を指定した場合は時間制限はなし。本パラメーターは DEVICELIMIT 設定時のみ有効。デフォルト は NONE(制限なし)。

関連コマンド

DELETE VLAN BRIDGE (14 ページ) SET VLAN BRIDGE (17 ページ) SHOW VLAN BRIDGE (21 ページ)

# ADD VLAN PORT

カテゴリー: VLAN / 一般コマンド

ADD VLAN={vlanname|1..4085} PORT={port-list|ALL} [FRAME={TAGGED| UNTAGGED}]

vlanname: VLAN 名(1~15文字。英数字とアンダースコア、ハイフンを使用可能。大文字小文字を区別しない) port-list: スイッチポート番号(1~。ハイフン、カンマを使った複数指定も可能)

#### 解説

VLAN にポートを追加する。

### パラメーター

VLAN VLAN 名または VLAN ID (VID)

PORT ポート番号。複数指定が可能。ALL を指定した場合はすべてのスイッチポートが対象となる。 FRAME ポートのタグ設定。TAGGED(タグ付きポート)、UNTAGGED(タグなしポート)から選択 する。各ポートは、タグなしポートとしては1つの VLAN だけに、タグ付きポートとしては複数の VLAN に所属できる。省略時は UNTAGGED。

#### 例

VLAN orange にポート3~4を(タグなしポートとして)割り当てる。

ADD VLAN=orange PORT=3-4

ポート1を VLAN white と orange のタグ付きポートに設定する。

ADD VLAN=white PORT=1 FRAME=TAGGED ADD VLAN=orange PORT=1 FRAME=TAGGED

#### 備考・注意事項

VLAN default 以外の VLAN に所属しているタグなしポートを、別の VLAN default 以外の VLAN に移動 するには、いったん DELETE VLAN PORT コマンドで VLAN default の所属に戻してから、ADD VLAN PORT コマンドで希望する VLAN に追加する必要がある。

#### 関連コマンド

DELETE VLAN PORT ( 15 ページ ) SHOW VLAN ( 19 ページ )

# CREATE VLAN

カテゴリー: VLAN / 一般コマンド

CREATE VLAN=vlan-name VID=2..4085

*vlan-name*: VLAN 名(1~15 文字。英数字とアンダースコア、ハイフンを使用可能。ただし、数字だけの文字列と「default」、「ALL」は指定できない。大文字小文字は区別しない)

#### 解説

VLAN を作成する。

### パラメーター

- VLAN VLAN名。半角英数字とアンダースコア、ハイフンからなる1~15文字の文字列で指定する。ただし、数字だけの文字列と、予約済みの文字列「default」「ALL」は指定できない。また、「vlanXXXX」 (XXXX は数字)形式の名前を指定する場合は、XXXX の部分が VID(VLAN ID)と一致していなくてはならない。VLAN 名の大文字小文字は区別されないが、SHOW VLAN コマンドなどの表示では、VLAN 作成時に指定した大文字小文字の違いが反映される。VLAN 名は製品内部における管理用の識別子であり、外部に送信されることはない。
- VID VLAN ID。タグ付きポートでは、送信フレームにこの値を含んだタグが付加される。1 は VLAN default に割り当て済みなので指定できない。

### 例

VLAN orange (VLAN ID=20)を作成する。

CREATE VLAN=orange VID=20

#### 備考・注意事項

VLAN は 64 個 (VLAN default を含む)まで作成可能。

#### 関連コマンド

ADD VLAN PORT ( $11 \, \overset{\checkmark}{\neg} \overset{\checkmark}{)}$ ) DESTROY VLAN ( $16 \, \overset{\checkmark}{\neg} \overset{\checkmark}{)}$ ) SHOW VLAN ( $19 \, \overset{\checkmark}{\neg} \overset{\checkmark}{\rightarrow}$ )

# DELETE VLAN BRIDGE

カテゴリー: VLAN / 一般コマンド

DELETE VLAN={vlan-name|1..4085} BRIDGE

vlan-name: VLAN 名 (1~15 文字。英数字とアンダースコア、ハイフンを使用可能。大文字小文字を区別しない)

### 解説

指定した VLAN をブリッジ対象からはずす。ここで指定する VLAN はブリッジに指定されている必要がある。

### パラメーター

VLAN VLAN 名または VLAN ID

### 関連コマンド

ADD VLAN BRIDGE ( $10 \, \stackrel{\checkmark}{\neg} \stackrel{\checkmark}{}$ ) SET VLAN BRIDGE ( $17 \, \stackrel{\checkmark}{\neg} \stackrel{\checkmark}{}$ ) SHOW VLAN BRIDGE ( $21 \, \stackrel{\checkmark}{\neg} \stackrel{\checkmark}{\rightarrow}$ )

# DELETE VLAN PORT

カテゴリー: VLAN / 一般コマンド

DELETE VLAN={vlanname|1..4085} PORT={port-list|ALL}

vlanname: VLAN 名(1~15文字。英数字とアンダースコア、ハイフンを使用可能。大文字小文字を区別しない) port-list: スイッチポート番号(1~。ハイフン、カンマを使った複数指定も可能)

#### 解説

VLAN からポートを削除する。 VLAN default 以外の VLAN からタグなし設定のみのポートを削除すると、そのポートは VLAN default のタグなしポートに戻る。

### パラメーター

VLANVLAN 名または VLAN ID。PORT削除するポートの一覧。ALL を指定した場合は、該当 VLAN の所属ポートがすべて削除される。

#### 例

VLAN orange からポート1を削除する。

DELETE VLAN=orange PORT=1

#### 備考・注意事項

スイッチポートは必ずいずれかの VLAN に所属していなくてはならない。そのため、削除するとポートが どの VLAN にも所属しなくなるような指定をすると、本コマンドはエラーになる。

#### 関連コマンド

ADD VLAN PORT (11 ページ) SHOW VLAN (19 ページ)

# DESTROY VLAN

カテゴリー: VLAN / 一般コマンド

DESTROY VLAN={vlanname|2..4085|ALL}

*vlanname*: VLAN 名 (1~15 文字。英数字とアンダースコア、ハイフンを使用可能。ただし、「default」は指定できない。大文字小文字を区別しない)

### 解説

VLAN を削除する。

VLAN default は削除できない。また、所属ポートがある VLAN や、他のソフトウェアモジュールとバイ ンドされている VLAN (VLAN に IP アドレスが設定されている場合など)も削除できない。あらかじめ ポートを削除したり、IP アドレスを削除したりしてから本コマンドを実行すること。

### パラメーター

**VLAN** VLAN 名または VLAN ID。ALL を指定した場合は、VLAN default を除くすべての VLAN が 削除される。VLAN default は削除できない。

### 関連コマンド

CREATE VLAN (13 ページ) SHOW VLAN (19 ページ)

# SET VLAN BRIDGE

カテゴリー: VLAN / 一般コマンド

**SET VLAN=**{*vlan-name*|*1..4085*} **BRIDGE** [DEVICELIMIT={NONE|*1..250*}] [AGEINGTIMER={NONE|*0..1000000*}]

vlan-name: VLAN 名 (1~15 文字。英数字とアンダースコア、ハイフンを使用可能。大文字小文字を区別しない)

### 解説

VLAN のブリッジに関する設定を変更する。

### パラメーター

VLAN VLAN 名または VLAN ID

**DEVICELIMIT** VLAN パラメーターで指定した VLAN から WAN へ、ブリッジフレームを送出可能な 最大端末数を制限する。NONE を設定した場合は制限なし。デフォルトは NONE(制限なし)。

AGEINGTIMER 使用されていない MAC アドレスエントリーが削除されるまでの時間を指定。NONE を指定した場合は時間制限はなし。本パラメーターは DEVICELIMIT 設定時のみ有効。デフォルト は NONE(制限なし)。

#### 関連コマンド

ADD VLAN BRIDGE ( $10 \, \stackrel{\checkmark}{\sim} \stackrel{\checkmark}{\rightarrow} \stackrel{\checkmark}{}$ ) DELETE VLAN BRIDGE ( $14 \, \stackrel{\checkmark}{\sim} \stackrel{\checkmark}{\rightarrow} \stackrel{\checkmark}{}$ ) SHOW VLAN BRIDGE ( $21 \, \stackrel{\checkmark}{\sim} \stackrel{\checkmark}{\rightarrow} \stackrel{\checkmark}{}$ )

# SET VLAN PORT

カテゴリー: VLAN / 一般コマンド

SET VLAN={vlanname|1..4085} PORT={port-list|ALL} FRAME={UNTAGGED|TAGGED}

vlanname: VLAN 名(1~15文字。英数字とアンダースコア、ハイフンを使用可能。大文字小文字を区別しない) port-list: スイッチポート番号(1~。ハイフン、カンマを使った複数指定も可能)

### 解説

VLAN 所属ポートのタグ付き・タグなし設定を変更する。

パラメーター

VLAN VLAN 名または VLAN ID

PORT ポート番号

FRAME ポートのタグ設定。TAGGED(タグ付きポート)、UNTAGGED(タグなしポート)から選択 する。各ポートは、タグなしポートとしては1つの VLAN だけに、タグ付きポートとしては複数の VLAN に所属できる。

関連コマンド

ADD VLAN PORT (11 ペ- ジ) DELETE VLAN PORT (15 ペ- ジ) SHOW VLAN (19 ペ- ジ)

# SHOW VLAN

カテゴリー:VLAN / 一般コマンド

**SHOW VLAN** [={vlan-name|1..4085|ALL}]

vlan-name: VLAN 名 (1~15 文字。英数字とアンダースコア、ハイフンを使用可能。大文字小文字を区別しない)

#### 解説

VLAN 情報を表示する。

### パラメーター

**VLAN** VLAN 名または VLAN ID。省略時および ALL を指定した場合は、すべての VLAN の情報が表示される。

# 入力・出力・画面例

| Manager > sh                                                                              | ow vlan                                                         |          |         |             |  |
|-------------------------------------------------------------------------------------------|-----------------------------------------------------------------|----------|---------|-------------|--|
| VLAN Inform                                                                               | ation                                                           |          |         |             |  |
| Name<br>Identifier<br>Status<br>Admin Activ<br>Untagged por<br>Tagged port<br>Disabled Po | default<br>1<br>static<br>e No<br>rts 1-2<br>s None<br>rts None |          |         |             |  |
| Attached to                                                                               | Attached to Bridge . No                                         |          |         |             |  |
| Attachments                                                                               | :                                                               |          |         |             |  |
| Module                                                                                    | Protocol                                                        | Format   | Discrim | MAC address |  |
|                                                                                           |                                                                 |          |         |             |  |
| IP                                                                                        | IP                                                              | Ethernet | 0800    | -           |  |
| ΤΡ                                                                                        | ARP                                                             | Ethernet | 0806    | -           |  |
|                                                                                           |                                                                 |          |         |             |  |
| Name                                                                                      | white                                                           |          |         |             |  |
| Identifier                                                                                | 10                                                              |          |         |             |  |
| Status static                                                                             |                                                                 |          |         |             |  |
| Admin Active No                                                                           |                                                                 |          |         |             |  |
| Untagged ports 3-4                                                                        |                                                                 |          |         |             |  |
| Tagged ports None                                                                         |                                                                 |          |         |             |  |
| Disabled Ports None                                                                       |                                                                 |          |         |             |  |
| Attached to                                                                               | Bridge . No                                                     |          |         |             |  |
| Attachments                                                                               | :                                                               |          |         |             |  |

| Module   | Protocol  | Format               | Discrim      | MAC address |
|----------|-----------|----------------------|--------------|-------------|
| IP<br>IP | IP<br>ARP | Ethernet<br>Ethernet | 0800<br>0806 | -           |
|          |           |                      |              |             |

| Name              | VLAN 名                              |
|-------------------|-------------------------------------|
| Identifier        | VLAN ID                             |
| Status            | VLAN のステータス ( static のみ )           |
| Untagged ports    | タグなしポート                             |
| Tagged ports      | タグ付きポート                             |
| Disabled Ports    | ディセーブル状態のポート                        |
| Attachments セクション | VLAN インターフェースにバインドされている上位プロトコルモジュール |
|                   | の情報が表示される。                          |
| Module            | バインドされている上位モジュール名                   |
| Protocol          | 上位モジュールのプロトコル                       |
| Format            | フレームタイプ                             |
| Discrim           | プロトコル ID                            |
| MAC Address       | モジュールが使用する MAC アドレス                 |

表 2:

関連コマンド

CREATE VLAN (13ページ) DESTROY VLAN (16ページ)

# SHOW VLAN BRIDGE

カテゴリー: VLAN / 一般コマンド

SHOW VLAN={vlan-name|1..4085} BRIDGE

vlan-name: VLAN 名(1~15文字。英数字とアンダースコア、ハイフンを使用可能。大文字小文字を区別しない)

#### 解説

ブリッジデバイスの接続状況を表示する。

パラメーター

VLAN VLAN 名または VLAN ID

### 入力・出力・画面例

Manager > show vlan bridge VLAN to WAN Bridge Information \_\_\_\_\_ Name ..... default Identifier ..... 1 Devices Seen ..... 5 Device Limit ..... 5 Ageing Timer ..... 600 Devices Seen: Source MAC Seconds To Live ------00-09-41-10-00-01 600 00-09-41-10-00-02 600 00-09-41-10-00-03 600 00-09-41-10-00-04 600 00-09-41-10-00-05 600 ------Name ..... vlan2 Identifier ..... 2 Devices Seen ..... 5 Device Limit ..... 10 Ageing Timer ..... 600 Devices Seen: Source MAC Seconds To Live ------00-09-41-20-00-01 600 00-09-41-20-00-02 600

00-09-41-20-00-03 600 00-09-41-20-00-04 600 00-09-41-20-00-05 600

| NameVLAN名IdentifierVLAN IDDevices SeenVLAN に接続されているデバイス数Device LimitVLAN に接続可能な最大デバイス数Ageing TimerエージングタイマーSource MAC学習済みの MAC アドレスSeconds To Liveエージングタイマー、0 になると削除される。 |                 |                       |
|----------------------------------------------------------------------------------------------------|-----------------|-----------------------|
| IdentifierVLAN IDDevices SeenVLAN に接続されているデバイス数Device LimitVLAN に接続可能な最大デバイス数Ageing TimerエージングタイマーSource MAC学習済みの MAC アドレスSeconds To Liveエージングタイマー。0になると削除される。           | Name            | VLAN 名                |
| Devices SeenVLAN に接続されているデバイス数Device LimitVLAN に接続可能な最大デバイス数Ageing TimerエージングタイマーSource MAC学習済みの MAC アドレスSeconds To Liveエージングタイマー。0になると削除される。                            | Identifier      | VLAN ID               |
| Device LimitVLAN に接続可能な最大デバイス数Ageing TimerエージングタイマーSource MAC学習済みの MAC アドレスSeconds To Liveエージングタイマー。0になると削除される。                                                          | Devices Seen    | VLAN に接続されているデバイス数    |
| Ageing TimerエージングタイマーSource MAC学習済みの MAC アドレスSeconds To Liveエージングタイマー。0になると削除される。                                                                                        | Device Limit    | VLAN に接続可能な最大デバイス数    |
| Source MAC学習済みの MAC アドレスSeconds To Liveエージングタイマー。0 になると削除される。                                                                                                    | Ageing Timer    | エージングタイマー             |
| Seconds To Live エージングタイマー。0になると削除される。                                                                                                    | Source MAC      | 学習済みの MAC アドレス        |
|                                                                                                    | Seconds To Live | エージングタイマー。0になると削除される。 |

表 3:

# 関連コマンド

ADD VLAN BRIDGE ( $10 \, \stackrel{\checkmark}{\sim} \stackrel{\checkmark}{\rightarrow}$ ) DELETE VLAN BRIDGE ( $14 \, \stackrel{\checkmark}{\sim} \stackrel{\checkmark}{\rightarrow}$ ) SET VLAN BRIDGE ( $17 \, \stackrel{\checkmark}{\sim} \stackrel{\checkmark}{\rightarrow}$ )